| فصل الوحدة الأولى: جداول البيانات<br>بثالث الدرس الأول: الصفوف والأعمدة                     |        |
|---------------------------------------------------------------------------------------------|--------|
|                                                                                             | 1      |
|                                                                                             |        |
| مة(√) أمام الإجابة الصحيحة:                                                                 | ضع علا |
| كيف يمكن تغيير عرض العمود يدويًا في إكسل؟                                                   | I      |
| النقر المزدوج على رأس العمود                                                                | ĺ      |
| استخدام قائمة "إدراج"                                                                       | ب      |
| سحب حافة العمود بعد تحويل المؤشر إلى سهم مزدوج 🖽                                            | ş      |
| النقر بزر الفأرة الأيمن واختيار "حذف"                                                       | د      |
| <br>كيف يمكن دمج الخلايا في إكسل؟                                                           | ٢      |
| تحديد الخلايا ثم الضغط على Merge & Center في تبويب "الصفحة الرئيسية"                        | ĺ      |
| النقر بزر الفأرة الأيمن واختيار "حذف"                                                       | ب      |
| استخدام الاختصار Ctrl + M                                                                   | ę      |
| النقر المزدوج على الخلية                                                                    | د      |
| في إكسل، كيف يمكن تفعيل التفاف النص في خلية معينة؟                                          | ٣      |
| تحديد الخلية ← الانتقال إلى تبويب الصفحة الرئيسية ← مجموعة المحاذاة ← الضغط على التفاف النص | ĺ      |
| النقر بزر الفأرة الأيمن على الخلية واختيار "تنسيق الخلية" ثم التفاف النص                    | ų      |
| استخدام الاختصار Ctrl + W                                                                   | ક      |
| الضغط مرتين على الخلية ثم الضغط على Enter                                                   | د      |
| في إكسل، كيف يمكن إدراج عمود جديد باستخدام القائمة المنسدلة؟                                | ٤      |
| الضغط بزر الفأرة الأيمن على عنوان العمود ثم اختيار إدراج                                    | ĺ      |
| تحديد العمود ثم الضغط على Add                                                               | Ļ      |
| النقر المزدوج على عنوان العمود                                                              | Ş      |
| استخدام مفتاح F2                                                                            | د      |